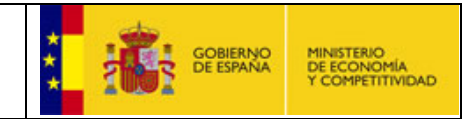

## **Registro Unificado de Solicitantes (RUS)**

### Guía del usuario

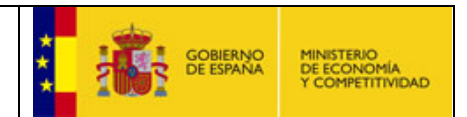

#### INTRODUCCIÓN

Este texto está escrito con el único propósito de ayudarle con la utilización del Registro Unificado de Solicitantes (aplicación de RUS); por ello se ha querido utilizar un lenguaje directo y fácil, y además se ha decidido enumerar todos y cada uno de los pasos, aun siendo algunos evidentes, para poder así seguir un orden de exposición cronológico que entendemos que ayudará a comprender y realizar todo el proceso.

#### NOVEDADES

Esta aplicación aparece en la intención de unificar el control de acceso y aumentar el nivel de seguridad de nuestras aplicaciones. Paulatinamente se integrarán todas las aplicaciones disponibles al público general, con la ventaja de utilizar la misma cuenta de acceso (usuario y clave) para cualquier solicitud del MINECO (Ministerio de Economía y Competitividad).

| 1 | Alta  | e identificación de usuarios           | 3  |
|---|-------|----------------------------------------|----|
|   | 1.1   | Registro de representante legal (RL)   | 3  |
|   | 1.2   | Registro de delegados                  | 4  |
|   | 1.3   | Registro de investigador o usuario     | 4  |
|   | 1.4   | Acceso investigador registrado         | 6  |
|   | 1.5   | Datos personales                       | 7  |
|   | 1.6   | Libro de direcciones                   | 7  |
|   | 1.6.1 | ¿Qué es una dirección de notificación? | 7  |
|   | 1.6.2 | 2 Cómo he de hacer esto                | 8  |
|   | 1.6.3 | B Ejemplo de uso                       | 8  |
|   | 1.7   | Histórico de direcciones               | 11 |
|   | 1.8   | ¿Es, además, investigador?             | 11 |
|   | 1.9   | ¿Es, además, representante legal?      | 11 |
|   | 1.10  | ¿Es representante de otra entidad?     | 12 |
|   | 1.11  | Entidades                              | 12 |
|   |       |                                        |    |

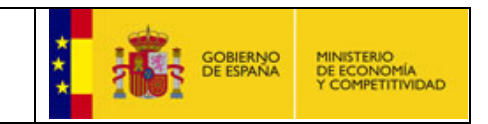

#### 1 Alta e identificación de usuarios

Importante: Todos aquellos usuarios que vayan a presentar una solicitud deberán comprobar si ya están en el RUS y tienen el rol correcto, ya que puede que estén dados de alta en anteriores convocatorias y, en consecuencia, no deberán registrarse de nuevo Puede acceder a RUS, si ya está registrado, o bien registrarse, mediante certificado electrónico; para ello deberá disponer de un certificado válido, mediante la opción "<u>Haga clic aquí para acceder a la aplicación mediante su certificado digital</u>"

> Su usuario estará disponible cuando active la cuenta de acceso. Dicha activación será enviada al correo electrónico que haya indicado en la petición de registro.

Recuerde que la petición de registro tiene fecha de caducidad. Contará con 15 días para activar la cuenta de acceso. Si hubiera transcurrido ese período sin activarla, deberá volver a efectuar la petición de registro.

La identificación o alta de usuario es distinta dependiendo de quién se identifique. Los casos serán:

• Alta o registro de representante legal. Es para la persona que en virtud de nombramiento, estatutos o apoderamiento está legalmente facultada para representar la entidad, por ejemplo, rector de universidad (vicerrector si procede), director de instituto, director general de una empresa o presidente de una fundación. Esta alta se hace en "Administración Entidades"

• Alta o registro de delegados. Es para figuras de contacto como gerentes, jefes de unidades de gestión, etc., de las instituciones o entidades, y siempre deben tener un representante legal que será el que les autorice a actuar como delegados. Por otra parte, el representante legal tendrá disponible la opción para crear delegados.

• Alta o registro de investigador o usuario. Es para todos aquellos solicitantes que no sean representantes legales, ni sus delegados.

#### 1.1 Registro de representante legal (RL)

Para darse de alta como representante legal en RUS, deberá seleccionar la opción "**Registro representante**" y le llevará directamente a la aplicación de "**Administración entidades**"; esta aplicación es la destinada al alta, modificación y baja de entidades y representantes legales. Se aconseja leer el manual de instrucciones de dicha aplicación que se encuentra publicado en nuestra sede

Para que quede registrado correctamente en RUS como representante legal de una entidad, deberá hacer la petición correspondiente mediante certificado electrónico, requisito obligatorio, en el sistema de entidades, tras la aplicación "Administración Entidades" que desde RUS le vinculamos.

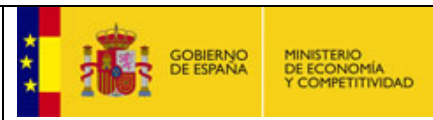

Sistema de Entidades/Administración

# Acceso Registro y Admistración de Entidades del Ministerio de Ciencia e Innovación El acceso a la aplicación requiere de un Certificado Electrónico reconocido por @firma (FNMT, DNI-e y otros). CAcceso con Certificado Electrónico Referencias de interés: Apartado "Certificado Digital" en Sede Electrónica del MICINN.

#### 1.2 Registro de delegados

Esta opción solo estará activa para usuarios que sean representantes legales. Podremos encontrarla en la primera pantalla de la aplicación en el menú izquierdo. Para crear nuevos delegados, se deberá pinchar el botón "Añadir" y completar los datos que solicita la aplicación.

Para que su usuario/clave sean válidos, debe esperar un mensaje donde se le indicará la dirección donde deberá conectarse para activarlo.

#### 1.3 Registro de investigador o usuario

Cuando se realiza un registro de usuario o de investigador, la aplicación solicita la siguiente información:

| ≫ Registro Unificado                           | de Solicitantes Español   Catalán   Euskera   Galego                                                             |
|------------------------------------------------|----------------------------------------------------------------------------------------------------|
| Acceso                                         | Registro de Usuario                                                                                              |
| Registro de Usuario                            |                                                                                                    |
| Registro Investigador                          | Tipo documento *                                                                                                 |
| Registro Representante<br>de Corporación Local | Documento de Identidad *                                                                                         |
| Registro Representante                         |                                                                                                    |
| Registro Delegado                              |                                                                                                    |
| Recordar clave                                 | Por favor, tenga en cuenta que el NIF y el NIE deben seguir el patrón: 'nnnnnnnL' y 'XnnnnnnnL', donde 'n' es un |
| Cambiar clave                                  | digito numerico, X es la letra X o Y y L es la letra del NIF en mayuscula.                                       |
|                                                | Continuar                                                                                                    |

Si al indicar los campos tipo de documento y documento de identidad, y pulsar el botón "Continuar", dicha información estuviera en nuestra base de datos, la aplicación indicará por un mensaje que dicha información ya está disponible; por lo tanto, deberá realizar un recordatorio de clave, mediante la opción "Recordar clave" que encontrará ubicado en el menú de la izquierda.

Si dicha información no estuviera en nuestra base de datos, se desplegará una nueva pantalla donde se solicitarán varios campos para ser cumplimentados; entre ellos deberá indicar usuario y clave con el que quiere acceder, su nombre y apellidos (obligatorio el primero), el correo electrónico, el documento de identidad y más información necesaria con el fin de identificarle para las convocatorias del MINECO.

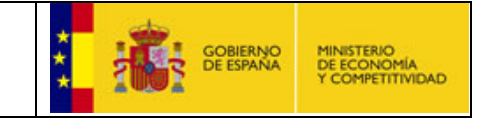

| ≫ Registro Unificado (                         | de Solicitantes                                                                                    | Español   Catalán   Euskera   Galego |
|------------------------------------------------|----------------------------------------------------------------------------------------------------|--------------------------------------|
| Acceso                                         |                                                                                                    |                                      |
| Registro de Usuario                            | Complete los datos para continuar con el Proceso de Registro                                       |                                      |
| Registro Investigador                          | Registro de Usuario                                                                                |                                      |
| Registro Representante<br>de Corporación Local | Si posee una cuenta de acceso (usuario y clave) en este sistema no deberá registrarse nuevamente.  |                                      |
| Registro Representante                         | Documento del Usuario                                                                              |                                      |
| Registro Delegado                              | Tipo documento * Documento de Identidad *                                                          |                                      |
| Recordar clave                                 |                                                                                                    |                                      |
|                                                |                                                                                                    |                                      |
|                                                | Datos de Acceso del Usuario                                                                        |                                      |
|                                                |                                                                                                    |                                      |
|                                                | Clave * Repetir Clave *                                                                            |                                      |
|                                                |                                                                                                    |                                      |
|                                                | Datos Personales                                                                                   |                                      |
|                                                | Nombre *                                                                                           |                                      |
|                                                | Apellida1 * Apellida2                                                                              |                                      |
|                                                |                                                                                                    |                                      |
|                                                | Sexo *                                                                                             |                                      |
|                                                | Elija una opcion de la lista                                                                       |                                      |
|                                                | Elija una opción de la lista                                                                       |                                      |
|                                                | Fecha de nacimiento (dd/mm/yyyy) *                                                                 |                                      |
|                                                |                                                                                                    |                                      |
|                                                |                                                                                                    |                                      |
|                                                | Para el perfil de usuario indicado es necesario que indique unos datos de notificación personales. |                                      |
|                                                |                                                                                                    |                                      |
|                                                | Datos de Notificación                                                                              |                                      |
|                                                |                                                                                                    |                                      |
|                                                |                                                                                                    |                                      |
|                                                |                                                                                                    |                                      |
|                                                | Tipo de Teléfono * Extensión de Teléfono                                                           |                                      |
|                                                | Elija una opción de la lista 💌                                                                     |                                      |
|                                                |                                                                                                    |                                      |
|                                                | Dirección                                                                                          |                                      |
|                                                | Dais & Law                                                                                         |                                      |
|                                                | Pais : Elija una opcion de la lista                                                                |                                      |
|                                                | Provincia (Country) *:                                                                             |                                      |
|                                                | Municipio (City) *:                                                                                |                                      |
|                                                | Código Postal *:                                                                                   |                                      |
|                                                |                                                                                                    |                                      |
|                                                |                                                                                                    |                                      |
|                                                |                                                                                                    |                                      |
|                                                | Numero:                                                                                            |                                      |
|                                                | Número de Piso:                                                                                    |                                      |
|                                                | Letra del Piso:                                                                                    |                                      |
|                                                | Los campos con (*) son obligatorios                                                                |                                      |
|                                                | 🚹 Introduzca su usuario y clave deseados y sus datos personales actualizados.                      |                                      |
|                                                |                                                                                                    |                                      |
|                                                | Registrar Volver                                                                                   |                                      |
|                                                |                                                                                                    |                                      |

Una vez cumplimentado dicho apartado, deberá seleccionar el botón "Registrar".

De este modo se realizará la petición de registro.

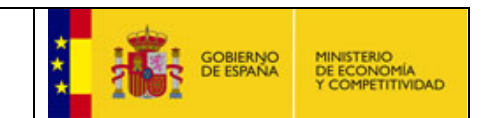

Recibirá en la cuenta de correo electrónico indicada la activación de la cuenta de acceso, para poder acceder con el usuario y clave con el que usted ha hecho la petición de registro. Si la activación es correcta, recibirá de modo inmediato en la misma cuenta de correo un correo electrónico donde se le indica que ha quedado correctamente registrado y se le recordarán su usuario y clave.

#### 1.4 Acceso investigador registrado

Todo usuario debe tener una cuenta de acceso (usuario /clave) que habrá obtenido a través de la opción de "Registro Investigador", "Registro Usuario", "Registro Delegado" o bien "Registro de Representante Legal":

| cceso                                                                                                |
|----------------------------------------------------------------------------------------------------|
| lienvenidos al Registro Unificado de Solicitantes y Entidades del Ministerio de Ciencia e Innovación |
| Usuario                                                                                              |
| Clave                                                                                                |
| Enviar Limpiar                                                                                       |

Si no recordara la clave, podrá realizar un recordatorio de clave, indicando el usuario de acceso y el correo electrónico que utilizó en el registro.

| Recordar clave                      |                                |
|-------------------------------------|--------------------------------|
| Tipo documento *:                   | Elija una opción de la lista 💌 |
| Documento de Identidad *:           |                                |
| Correo Electrónico *:               |                                |
| Los campos con (*) son obligatorios |                                |
|                                     | Enviar                         |

Recibirá un correo electrónico para que pueda **restablecer** su clave antigua por una nueva clave que usted indique, pulsando en el enlace que reciba en el correo electrónico.

Podrá hacer más confidencial su clave, realizando un cambio de la misma; para ello deberá utilizar la opción "Cambiar Clave":

| Pág. 7 de 13         | RUS – Manual del usuario |        | ** |   | gobiernio<br>De España | MINISTERIO<br>DE ECONOMÍA<br>Y COMPETITIVIDAD |
|----------------------|--------------------------|--------|----|---|------------------------|-----------------------------------------------|
| Cambiar clave        |                          |        |    |   |                        |                                               |
|                      | Usuario *                |        |    | ] |                        |                                               |
|                      | Clave *                  |        |    |   |                        |                                               |
|                      | Nueva clave *            |        |    |   |                        |                                               |
|                      | Repetir nueva clave *    |        |    |   |                        |                                               |
| Los campos con (*) s | on obligatorios          |        |    |   |                        |                                               |
|                      |                          | Enviar |    |   |                        |                                               |

#### 1.5 Datos personales

Cada vez que acceda, la aplicación le mostrará una pantalla con sus datos personales.

| ≫ Registro Unificado                                                                                                    | de Solicitantes                                                                                                    | Salir                                                                                                    |
|----------------------------------------------------------------------------------------------------|----------------------------------------------------------------------------------------------------|----------------------------------------------------------------------------------------------------|
| <u>Datos Personales</u> Libro de Direcciones                                                                             | Datos personales                                                                                                    | Usuario:                                                                                                    |
| <ul> <li>Libro de Direcciones</li> <li>Histórico de Direcciones</li> <li>¿ Es además<br/>Representante Legal?</li> </ul> | Nombre * Apellido1 * Sexo * HOMBRE Nacionalidad * Nacionalidad * ANTILLAS HOLANDESAS Fecha de nacimiento (dd/mm/yyyy) * 20/12/1980 Tipo documento * Pasaporte Los campos con (') son obligatorios Si usted solicita alguna ayuda al Ministerio de Cargados en la solicitud y posteriormente en accarrear la desestimación de sus solicitudes | Apellido2<br>ad *<br>Educación y Ciencia deberá tener en cuenta que estos datos serán<br>la tramitación. Nunca pase su cuenta de a otra persona ya que esto podría<br>Guardar |
|                                                                                                    |                                                                                                    |                                                                                                    |

En esta pantalla podrá verificar sus datos personales y modificarlos si así lo desea. Podrá actualizar todos los datos a excepción de su nombre y apellidos y NIF, por ser campos sensibles a la identificación de la persona.

#### 1.6 Libro de direcciones

#### 1.6.1 ¿Qué es una dirección de notificación?

Desde el MINECO y pensando en la mayor flexibilidad para todos, hemos implantado un sistema que permite tener todos sus teléfonos, domicilios y direcciones de correo electrónico. Así podrán configurar cómo se contactará con ustedes en cada una de las ayudas que soliciten.

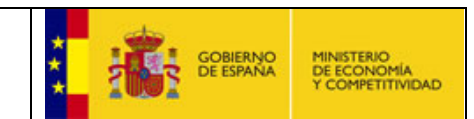

Para las diferentes ayudas a la investigación que promueve el MINECO es muy importante poder ponerse en contacto con las personas solicitantes. Una dirección de notificación es el conjunto de datos de contacto: correo electrónico, teléfonos, fax y dirección postal que permitirán al ministerio realizar una notificación al solicitante.

A partir de ahora, todas las ayudas que estén integradas en el Registro Unificado de Solicitantes utilizarán para toda la tramitación la última versión actualizada de este registro.

#### 1.6.2 Cómo he de hacer esto

La primera vez que se haya registrado en una aplicación, se creará la primera dirección de notificación. Esta será la dirección de notificación principal; la dirección principal es la opción por defecto. Es la que aparecerá seleccionada cuando se intente cumplimentar una ayuda.

Si quisiera modificarla o crear una nueva, debe acceder a RUS donde encontrará en el menú lateral derecho la opción "Libro de Direcciones".

Pulsando sobre esta opción aparecerán las direcciones de notificación disponibles. Si es la primera vez que accede después del registro, verá una única opción que es la que rellenó cuando se registró. Ahora puede añadir una dirección de notificación o editar la que ya tiene.

No se permite hacer modificaciones de las direcciones de correo, teléfonos o direcciones. Se permitirá editarlo para visualizarlo, pero si tuviera que hacer alguna modificación, lo que deberá hacer es añadir un nuevo teléfono, o dirección de correo o una dirección (dependiendo de la información que se vaya a modificar ) y dar de baja la información incorrecta.

#### 1.6.3 Ejemplo de uso

Por ejemplo, si yo trabajo en Telefónica I+D como investigador a tiempo parcial y para la Universidad Politécnica de Madrid, podré tener estos datos de contacto (*los datos mostrados son públicos y/o ficticios*):

#### Direcciones de correo:

| Selección | Correo Electrónico            |
|-----------|-------------------------------|
| ۲         | nombre.apellido1@etsit.upm.es |
| 0         | nombre@gmail.com              |

nombre.apellido1@etsit.upm.es

| nombre@gmail.com |
|------------------|
|------------------|

Teléfonos:

| Pág. 9 de 13 | RUS – Manual del usuario |  | GOBIERN<br>DE ESPAN | 90<br>A | MINISTERIO<br>DE ECONOMÍA<br>Y COMPETITIVIDAD |
|--------------|--------------------------|--|---------------------|---------|-----------------------------------------------|
|              |                          |  |                     |         |                                               |

Gestione los teléfonos (fijos, móvil y fax) con los que desee que nos pongamos en contacto con usted.

| Selección | Tipo de Teléfono | Teléfono  | Extensión |
|-----------|------------------|-----------|-----------|
| ۲         | Móvil            | 629123456 |           |
| 0         | Fax              | 913367216 |           |
| 0         | Fijo             | 913367219 |           |
| 0         | Fijo             | 913374004 |           |
| 0         | Fijo             | 913374578 |           |

629 123 456 (Mi móvil personal)

- 91 337 45 78 (Mi número directo de Telefónica I+D)
- 91 337 40 04 (El fax de Telefónica I+D)
- 91 336 72 19 (Mi número directo en la Universidad Politécnica de Madrid)
- 91 336 72 16 (El fax de la Universidad Politécnica de Madrid)

#### **Domicilios:**

Gestione los domilicios a los que desee que podamos notificarle vía correo postal.

| Selección | Dire cción               | Municipio | Provincia | Pais   |
|-----------|--------------------------|-----------|-----------|--------|
| ۲         | Ciudad Universitaria s/n | Madrid    | MADRID    | ESPAÑA |
| 0         | Calle Emilio Vargas 6    | Madrid    | MADRID    | ESPAÑA |
| 0         | Calle García Noblejas 75 | Madrid    | MADRID    | ESPAÑA |

Ver Añadir Eliminar Volver

#### Telefónica I+D- Madrid

c/ Emilio Vargas, 6 28043 Madrid – Madrid - España

Universidad Politécnica de Madrid- E.T.S.I. de Telecomunicación

Ciudad Universitaria s/n 28040 Madrid – Madrid - España

*Mi casa* García Noblejas 75 28055 Madrid – Madrid - España

Luego los datos de Notificación para ayuda que pida dentro de la UPM podrían ser: Domicilio: Ciudad Universitaria s/n Teléfono 1: 91 336 72 19 Teléfono 2: 629 123 456 Fax: 91 336 72 16

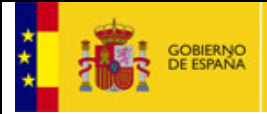

#### Datos personales

| Nombre *                                                                 |           |                       |               |           |   |                       |
|--------------------------------------------------------------------------|-----------|-----------------------|---------------|-----------|---|-----------------------|
|                                                                          |           |                       |               |           |   |                       |
| Apellido1 *                                                              |           |                       | Apellido 2    |           |   |                       |
|                                                                          |           |                       |               |           |   |                       |
| Sexo *<br>HOMBRE                                                         |           |                       |               |           |   |                       |
| Nacionalidad *                                                           |           |                       |               |           |   |                       |
| ESPAÑA                                                                   |           |                       |               |           |   |                       |
| Fecha de nacimiento (do<br>17/02/1977                                    | l/mm∕yy   | yy) *                 |               |           |   |                       |
| Tipo documento *                                                         | Docume    | nto de Identidad *    |               |           |   |                       |
| NIF                                                                      | 098486    | 84S                   |               |           |   |                       |
| Libro de Direcciones<br>Nombre de Dirección de<br>Mi Dirección de la UPM | Notifica  | ión (ej. Mi dirección | ı de trabajo) | :         |   |                       |
| Correo Electrónico:                                                      |           |                       |               |           |   |                       |
| nombre.apellido1@etsi                                                    | t.upm.es  | ; 💌 Correos Elec      | trónicos Disr | onibles   |   |                       |
|                                                                          |           |                       |               |           |   |                       |
| Teléfono                                                                 |           | Segundo Teléfonov     |               | Es.v.     |   |                       |
| 913367219                                                                | ~         | 629123456             | Y             | F8X;      | ~ | Telefonos Disponibles |
| 710007217                                                                |           | 020120100             |               | 913307210 | × | Telefonos Disponibles |
|                                                                          |           |                       |               |           |   |                       |
| Domialio:                                                                |           |                       |               |           |   |                       |
| Ciudad Universitaria s/                                                  | n 💙       | Domicilios Disponi    | bles          |           |   |                       |
|                                                                          |           | Domainos Disponi      |               |           |   |                       |
|                                                                          |           |                       |               |           |   |                       |
| Municipio:                                                               |           |                       | Código Pos    | tal:      |   |                       |
| Madrid                                                                   |           |                       | 28040         |           |   |                       |
| Provincia:                                                               |           |                       | Pais:         |           |   |                       |
| MADRID                                                                   |           |                       | ESPAÑA        |           |   |                       |
| Los campos con (*) son ob                                                | igatorios | 1                     |               |           |   |                       |
|                                                                          |           |                       |               |           |   |                       |
|                                                                          |           |                       |               | Guardar   |   |                       |
|                                                                          |           |                       |               |           |   |                       |

#### 1.7 Histórico de direcciones

En esta opción del menú lateral podrá ver las direcciones de notificación que ha dado de baja y que ya no están disponibles.

| ≫ Registro Unificado                                                                                                    | de Solicitantes                          |                    |          |                  |              | Salir            |
|----------------------------------------------------------------------------------------------------|------------------------------------------|--------------------|----------|------------------|--------------|------------------|
| <ul> <li>Datos Personales</li> <li>Libro de Direcciones</li> </ul>                                                                                      | Histórico de Direcciones de Notificación |                    |          | Usuar            | io: josedaaa | aa joseda joseda |
| Histórico de Direcciones     Histórico de Direcciones     Correos Eletrónicos dados<br>de Baja     Teléfonos dados de Baja     Domicilios dados de Baja | El histórico de Di<br>Dirección de N     | le baja.           |          |                  |              |                  |
|                                                                                                    | Selección                                | Correo Electrónico | Teléfono | Segundo Teléfono | Fax          | Dirección        |
| Representante Legal?                                                                                                    | ۲                                        | jose.gil@mec.es    |          |                  |              | sadfas           |
|                                                                                                    |                                          |                    | Activar  |                  |              |                  |

#### 1.8 ¿Es, además, investigador?

Esta opción de menú solo estará disponible si usted es representante legal o delegado. Es posible que un representante legal o delegado de una entidad pueda ser investigador, bien porque tenga concedida una ayuda como investigador, o bien porque quiera solicitarla como tal; si este es su caso, deberá acceder a esta opción y deberá contestar afirmativamente a la pregunta.

Si es un representante legal, aparte de contestar afirmativamente a la pregunta, deberá añadir una dirección en el libro de direcciones, como se ha indicado en el punto 1.6, anteriormente citado.

#### 1.9 ¿Es, además, representante legal?

Esta opción de menú solo estará disponible si usted es delegado o investigador. Es posible que un investigador sea también el representante legal de una entidad; si este es su caso, deberá acceder a esta opción y solicitar que sea vinculado con esta entidad.

Para poder ser vinculado, es imprescindible que esté dado de alta como representante legal de dicha entidad en el sistema de entidades.

| Pág. 12 de 13                                                 | RUS – Manual del usuario                                                                                                    | GOBIERNO<br>DE ESPANA<br>Y COMPETITIVIDAD                                                                                       |
|---------------------------------------------------------------|----------------------------------------------------------------------------------------------------|----------------------------------------------------------------------------------------------------|
| Asociación de Entida                                          | ad como Representante Legal                                                                                                    | Usuario:                                                                                                    |
| El Registro de Rep<br>apoderamiento es<br>(vicerrector si pro | resentante Legal, está destinado para la persona o<br>sá legalmente facultada para representar la institu<br>cede), director de instituto, director general de un<br>o entidad y el representante que va a registrar. | que en virtud de nombramiento, estatutos o<br>ición, por ejemplo, rector de universidad<br>a empresa o presidente de fundación. |
| Organismo                                                     | *:                                                                                                    | Buscar                                                                                                    |
| Por favor, introduzca su c<br>A la dirección de correo e      | orreo electrónico. El sistema <u>comprobará</u> si coincide con el<br>lectrónico asociada al representante legal llegará su petició                                                                                   | correo eletrónico asociado al representante legal.<br>n con instrucciones para validarla.                                       |
| Correo Electrónico                                            | *:                                                                                                    |                                                                                                    |
| Repetir Cor<br>Electrónico                                    | reo                                                                                                    |                                                                                                    |
| Los campos con (*) son o                                      | oligatorios                                                                                                    |                                                                                                    |
|                                                               | Guardar                                                                                                    |                                                                                                    |

#### 1.10 ¿Es representante de otra entidad?

Esta opción de menú sustituye a "Es, además, representante legal" cuando el usuario es un representante legal, explicada en el punto 1.8.

Dado que un representante legal puede serlo de varias entidades a la vez, aquí se podrá vincular a las entidades de las que sea representante legal.

#### 1.11 Entidades

En el caso de que sea un representante legal podrá ver esta opción en el menú lateral. Si pulsa, aparecerá un listado de las entidades a las que esté vinculado y el rol que posea: representante legal.

| Si usted es u<br>le baja com | un Representante Legal o Delegado, debe ver la/s e<br>o Representante Legal o Delegado de una Entidad. | entidad/es a las que está vinculado. Desde aquí puede | designarse o dar: |
|------------------------------|----------------------------------------------------------------------------------------------------|-------------------------------------------------------|-------------------|
| Selección                    | Entidad                                                                                                | Instituto o Facultad                                  | Rol               |
| 0                            | GENETRON, S.L.                                                                                         | determine, it is                                      | Representante     |
| 0                            | IMBOURIS, S.L.                                                                                         | 19600605, S-L.                                        | Representante     |
| 0.000                        | BOTHERAPOX HOLECULAR REDUCINES, S.L.U.                                                                 | BIOTHERAPOL HOLECULAR MEDICINES, S.L.O.               | Representante     |
| 0                            |                                                                                                    |                                                       |                   |

Como se puede observar en la imagen, existen dos botones bajo el listado:

- Desvincular de entidad como representante legal
- Ver dirección de notificación

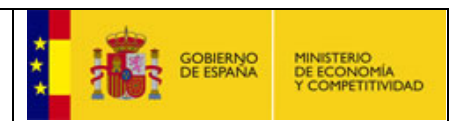

La primera opción le permitirá realizar una petición de baja desde la aplicación "Administración Entidades" entre usted y la entidad que seleccione como representante legal.

La segunda opción le permitirá ver la dirección de notificación que dicha tiene asociada con la entidad seleccionada.